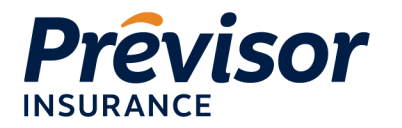

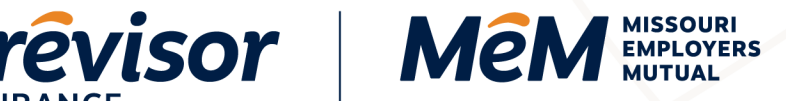

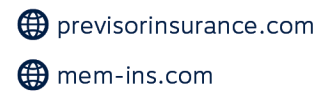

## **How to Access Loss Runs**

Portal Instruction Guide – Producers

NOTE: Log in to portal using Google Chrome, Microsoft Edge, or Mozilla Firefox.

1. In the search box, enter the **Policy Number**.

NOTE: Enter the policy number without the MEM/MEG/PRV prefix or the two digits listed after the dash.

| Prévisor MêM | 12345678 | ۹ | + Start New Quote |
|--------------|----------|---|-------------------|
|              |          |   |                   |

- 2. Select the Magnifying Glass or hit Enter.
- 3. Select the **Policyholder Name** or **Policy Number** blue hyperlink.

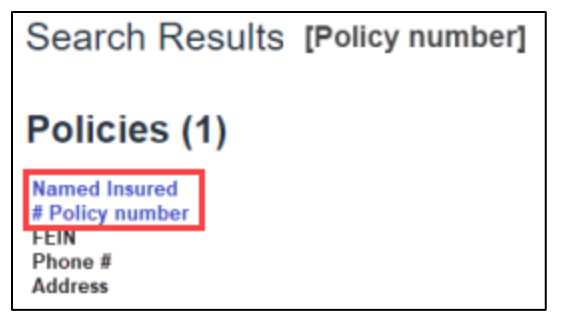

4. Select Loss Run Report.

| Account: Named Insured<br>MEM 12345678-00 Named Insured       |  |       |  |            |         |        |  |  |  |  |
|---------------------------------------------------------------|--|-------|--|------------|---------|--------|--|--|--|--|
| QUICK VIEW                                                    |  | NOTES |  | ALL CLAIMS | BILLING | SAFETY |  |  |  |  |
| Loss Run Report                                               |  |       |  |            |         |        |  |  |  |  |
| Select a Policy Period 1: 03/18/2021 - 03/18/2022 (Current) ~ |  |       |  |            |         |        |  |  |  |  |

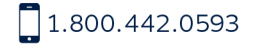

🚔 1.800.442.0598

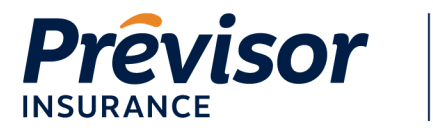

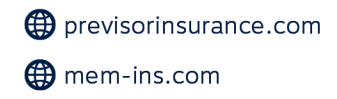

5. The start date and end date fields automatically populate with the current policy term effective and expiration dates. To change the dates, select the **Date Field.** Use the **Calendar** to select a date or **Enter a Date** using the MM/DD/YYYY format.

**NOTE:** Loss runs can be accessed for a single policy term or multiple policy terms by changing the dates.

MISSOURI

EMPLOYERS MUTUAL

MêM

|   | Start Date  |     |    |       |     |    |     |             |        |
|---|-------------|-----|----|-------|-----|----|-----|-------------|--------|
|   | May 1, 2020 |     |    |       |     |    |     |             |        |
| I | < 1         | Лау |    | ~     | 202 | 0, | × > |             |        |
|   |             |     |    |       |     |    |     |             |        |
|   | Su          | Мо  | Tu | We    | Th  | Fr | Sa  |             |        |
|   | 26          | 27  | 28 | 29    | 30  | 1  | 2   |             |        |
|   | 3           | 4   | 5  | 6     | 7   | 8  | 9   |             |        |
|   | 10          | 11  | 12 | 13    | 14  | 15 | 16  |             |        |
|   | 17          | 18  | 19 | 20    | 21  | 22 | 23  |             |        |
|   | 24          | 25  | 26 | 27    | 28  | 29 | 30  | May 1, 2021 | Nine i |
|   | 31          | 1   | 2  | 3     | 4   | 5  | 6   |             |        |
|   |             |     |    | Today | /   |    |     |             |        |

6. Ensure dates are listed for **Start Date**, **End Date**, **Valuation Date**.

**NOTE:** Valuation date should always be today's date.

7. Select Generate Report.

| unts paid. |
|------------|
|            |
|            |
|            |
|            |
|            |
|            |
|            |
|            |
|            |

1.800.442.0593

🖶 1.800.442.0598

• 101 N Keene St, Columbia, MO 65201

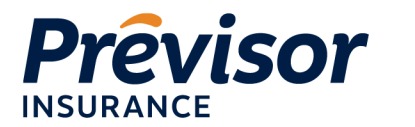

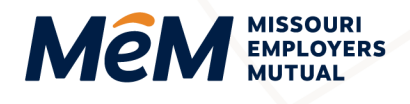

NOTE: "Please wait while we are generating the report" message will appear.

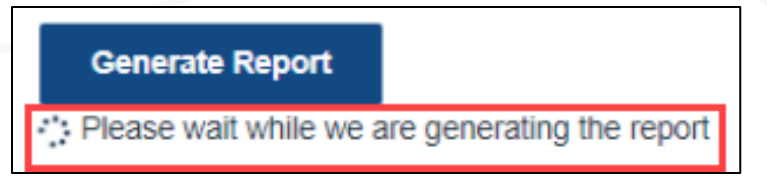

8. Once generated, the loss runs will appear in a separate window where they can be **Downloaded**, **Saved** or **Printed**.

| × 🕑 Loss Run Report                                                                                  | x x +                      | 0 | -        | 0 |
|----------------------------------------------------------------------------------------------------|----------------------------|---|----------|---|
|                                                                                                    | 1 / 9   - 100% +   🖸 \land |   | <u>+</u> | • |
| Loss Run Report                                                                                      | Missouri Employers Mutual  |   |          |   |
| POLICYHOLDER CLAIM DETAIL<br>The loss run only includes losses from 03/18/2021 to the valuation date |                            |   |          |   |

**NOTE:** If the loss run report window does not open, check internet browser pop up blocker settings. Reference this tutorial on <u>How to Disable Pop-Up Blockers in Every Browser</u> for more information.

## Where to Get Help

If your questions were not addressed within this document, please contact **MEM Customer Care** at <u>customercare@mem-ins.com</u> or by phone at 1.800.442.0593.

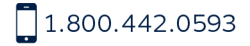

**1.800.442.0598**